# 手机银行八达通自动增值服务申请步骤

1. 于工银亚洲手机银行首页点击底部的「信用卡」

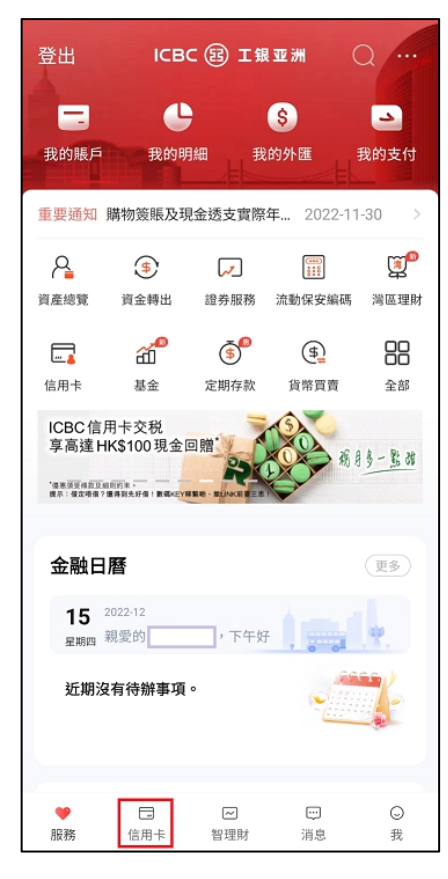

# 2. 选择「八达通自动增值」

|                     |                        | 信用卡             |        |                                  |
|---------------------|------------------------|-----------------|--------|----------------------------------|
|                     | 5240 **<br>MASTER      | *** ****<br>白金卡 |        |                                  |
| 可用<br>6<br>HKD 8    | 額 <b>④</b><br>8,979.17 |                 |        |                                  |
|                     |                        | 1/              | 7      |                                  |
| 本期無需                | 需還款                    |                 | 運      | 欺曰: 12-30                        |
| HKD 0.0             | 00                     |                 |        |                                  |
| 明細查                 | 詢                      | 分期付款            | -      | 還款                               |
| e                   |                        | 80              |        | ٢                                |
| 電子月結單               | 查看電子卡                  | 申請信用卡           | 申請卡進度  | 卡片啟用                             |
| E.                  |                        | 83              | 6      | E                                |
| 卡賬戶詳情               | 帳戶安全鎖                  | 報失卡             | 額度調整   | 自動還款                             |
| <b>一</b><br>八達通自動増值 |                        |                 |        |                                  |
|                     | ICBC 虚擬電<br>1.5%<br>   | 子信用卡            |        | 0                                |
| ♡<br>服務             | 信用卡                    | ~<br>智理財        |        | <ul> <li>○</li> <li>我</li> </ul> |
| 106.373             | mary 12 12             | 10 - 3E /VJ     | 113124 | 200                              |

3. 选择「申请服务/更改自动增值金额」

| < | 八達通自動增值服務     |  |
|---|---------------|--|
|   | 申請服務/更改自動增值金額 |  |
|   | 啟動八達通自動增值服務   |  |
|   | 查詢申請結果        |  |
|   |               |  |
|   |               |  |
|   |               |  |
|   |               |  |
|   |               |  |
|   |               |  |
|   |               |  |

#### 4. 阅读并同意申请条款

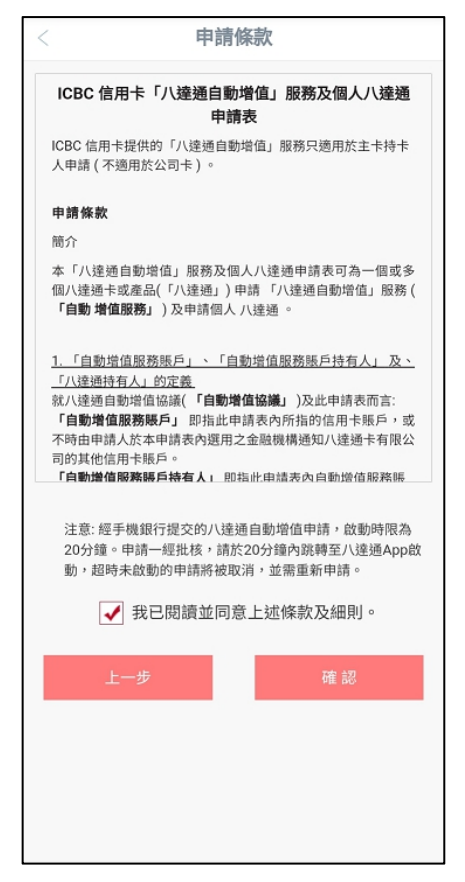

**5**. 选择用作自动增值的信用卡,输入八达通卡号及自动增值金额 如您在本行已有自动增值纪录,会显示原有纪录供修改自动增值金额

| 8   |
|-----|
| 8   |
| 8   |
|     |
| 下一步 |
|     |
|     |
|     |

6. 点击「下一步」收取短讯验证码并完成认证

| < 請輸入以下                                                                  | 申請資料                                            |
|--------------------------------------------------------------------------|-------------------------------------------------|
| 自動增值服務賬戶持有人姓名:                                                           |                                                 |
| 信用卡號碼:                                                                   |                                                 |
| 454*****                                                                 | •                                               |
| 請輸入短訊                                                                    | し驗證碼 📉                                          |
| 731                                                                      | 3 4 9                                           |
| 已向流動電話號碼*<br>462301,請在90                                                 | **發送驗證碼,短訊編號<br>秒內輸入。                           |
| 用。然而,若憑已經或曾經啟動目到<br>達通卡有限公司則會視是次申請為非<br>增值功能,而收取HK\$20不可過還<br>增值服務賬戶內扣除。 | 奶增值叻能的八途通申请,八<br>博换金融機構或重新啟動自動<br>手續費。有關費用,將於自動 |
| 上一步                                                                      |                                                 |
|                                                                          |                                                 |
|                                                                          |                                                 |
|                                                                          |                                                 |
|                                                                          |                                                 |
|                                                                          |                                                 |
| 上一步                                                                      |                                                 |

7. 申请会实时经系统审批并显示结果,申请一经批核,请于 20 分钟内经我行手机银行跳转 至八达通 App 启动服务,超时未启动的申请将被取消,并需重新申请。

| < 1                                     | 申請成功                                                                           |  |
|-----------------------------------------|--------------------------------------------------------------------------------|--|
| ♥ 閣下<br>核                               | 的八達通自動增值服務申請已獲批                                                                |  |
| 参考編號                                    | 14250736                                                                       |  |
| 信用卡號碼                                   | 454******                                                                      |  |
| 八達通號碼                                   | 007 9                                                                          |  |
| 自動増值金額                                  | HK\$500                                                                        |  |
| 請即點擊「確認」跳轉<br>啟動的申請將被取消,<br>本申請有效時限為20分 | 請即點擊「確認」跳轉至八達通App繼續完成啟動。超時未<br>啟動的申請將被取消,並需重新申請。<br>本申請有效時限為20分鐘:<br>19 分 57 秒 |  |
|                                         | 確認                                                                             |  |
| 提示: 請確認閣 -                              | 提示: 請確認閣下已開啟手機的NFC功能。                                                          |  |
|                                         |                                                                                |  |

8. 点击「确认」后会跳转至八达通 App 启动服务 实体八达通卡:点击「立即拍卡」后按页面指示继续启动服务

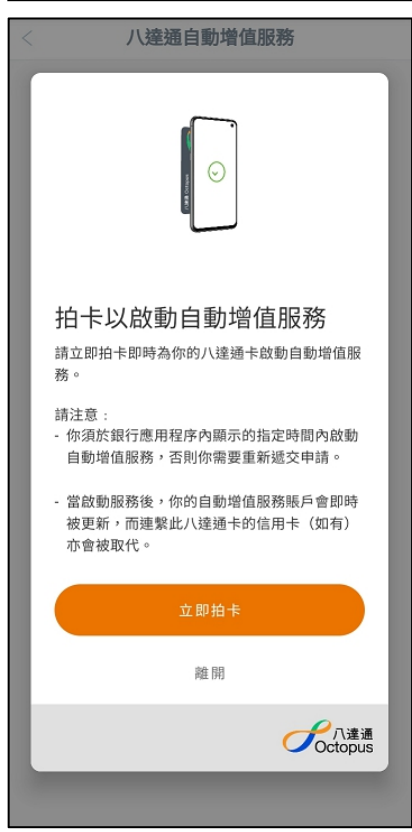

虚拟八达通卡: 点击「立即启动」

(包括 iPhone / Apple Watch 内的八达通、Smart Octopus in Samsung Pay、Huawei Pay 八达通及 Octopus SIM)

| Alife Octopus                                                                                                    |
|----------------------------------------------------------------------------------------------------|
| <ul> <li><b>放動自動增值服務</b></li> <li>請即時為你的手機八達通卡啟動自動增值<br/>服務。</li> <li>請注意:</li> <li>你须於銀行應用程序內顯示的指定時間<br/>內啟動自動增值服務,否則你需要重新<br/>遞交申請。</li> <li>當啟動服務後,你的自動增值服務賬戶<br/>會即時被更新,而建繫此手機八達通卡<br/>的信用卡(如有)亦會被取代。</li> </ul> |
| 立即啟動                                                                                                    |
| 雞 開                                                                                                    |
| Cctopus                                                                                                    |

Smart Octopus in Samsung Pay: 需输入 Samsung Pay 密码进行验证

| Alt M Octopus                                      | ))       |
|----------------------------------------------------|----------|
| 啟動自動增值服務                                           |          |
| 請即時為你的手機八達通卡啟動自動增值                                 | 服務。      |
| 請注意:<br>- 你需於銀行應用程序內顯示的指定時間(<br>動增值服務,否則你需要重新過交申請。 | 內啟動自     |
| SAMSUNG Pay                                        | 取消       |
| Smart Octopus SQA (Adult)<br>餘額                    | HK\$ 4.0 |
| 確認啟動自動增值服務                                         |          |
| 使用 PIN 碼驗證<br>PIN 碼                                |          |

Huawei Pay 八达通: 需在 Huawei Pay 弹框点击「确认开通」以开通自动增值服务

| ×    | HUAWEI |                          |
|------|--------|--------------------------|
| 服務名稱 |        | AAVS 啟用<br>自動增值服務        |
| 支付方式 |        | 八達通(成人)<br>餘額 HK\$100.00 |
|      | 確認開通   |                          |

# 9. 八达通 App 会显示启动结果

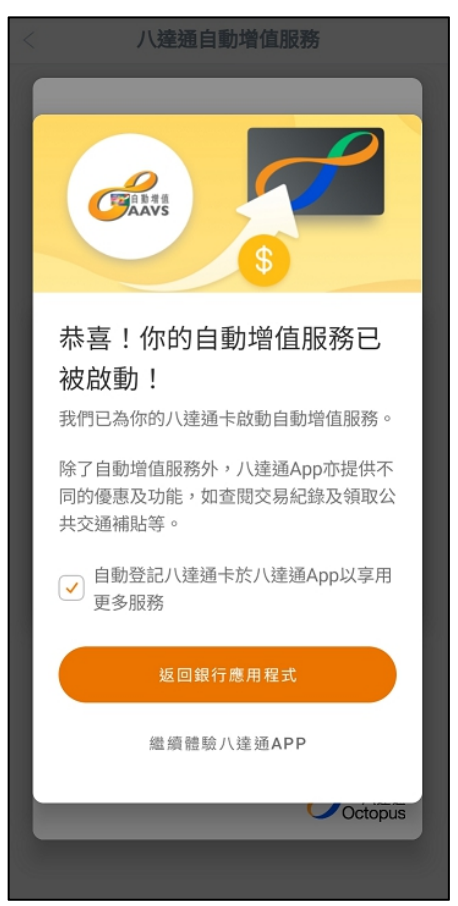

### 在手机查询八达通自动增值服务申请结果

进入「八达通自动增值服务」功能,选择「查询申请结果」后,会显示信用卡号码、八达通 号码、自动增值金额、申请时间和申请状态

| < 八達通自動增值服務           | < 查詢申請結果                                                                                                    |
|-----------------------|----------------------------------------------------------------------------------------------------|
| 申請服務/更改自動增值金額         | 信用卡號碼     454*********       八達通號碼     007       自動增值金額     HK\$250       申請時間     2022-12-01       申請狀態     申請不成功 |
| 啟動八達通自動增值服務<br>查詢申請結果 | 信用卡號碼 454***********************************                                                                       |
|                       |                                                                                                    |
|                       |                                                                                                    |
|                       |                                                                                                    |
|                       |                                                                                                    |
|                       |                                                                                                    |
|                       |                                                                                                    |

如有成功审批但未启动的手机申请,页面会显示「启动」按钮,点击「启动」并确认申请资料后,可跳转至八达通 App 完成启动

| < 查                                                                                                    | 詢申請結果                                                                                                    | < <b>啟動八達通自動增值服務</b>                                                                                                    |
|----------------------------------------------------------------------------------------------------|----------------------------------------------------------------------------------------------------|----------------------------------------------------------------------------------------------------|
| 信用卡號碼<br>八達通號碼<br>自動增值金額<br>申請時間<br>申請狀態                                                                                                    | 454*********<br>007 <u>9</u><br>HK\$250<br>2022-12-01<br>申請不成功                                                                                                    | 自動增值服務賬戶持有人姓名:                                                                                                    |
| 信用卡號碼                                                                                                    | 454*******                                                                                                    | 確認指示                                                                                                    |
| 白動增值金額<br>申請時間<br>申請時間                                                                                                    | HK\$500<br>2022-12-01                                                                                                    | 自動增值服務賬戶持有人姓名:                                                                                                    |
| 中前水燃                                                                                                    | 啟動                                                                                                    | 信用卡號碼: 454*******                                                                                                    |
|                                                                                                    |                                                                                                    | 八達通號碼: 0079                                                                                                    |
|                                                                                                    |                                                                                                    | 自動增值金額: HK\$500                                                                                                    |
|                                                                                                    |                                                                                                    | 關閉 確認                                                                                                    |
|                                                                                                    |                                                                                                    |                                                                                                    |
|                                                                                                    |                                                                                                    |                                                                                                    |
|                                                                                                    |                                                                                                    |                                                                                                    |
|                                                                                                    |                                                                                                    |                                                                                                    |
|                                                                                                    |                                                                                                    |                                                                                                    |
|                                                                                                    |                                                                                                    |                                                                                                    |
|                                                                                                    |                                                                                                    |                                                                                                    |
|                                                                                                    |                                                                                                    |                                                                                                    |
| <                                                                                                    | 申請成功                                                                                                    | < 八達通自動增值服務                                                                                                    |
| <                                                                                                    | 申請成功                                                                                                    | < 八達通自動增值服務                                                                                                    |
| <                                                                                                    | <b>申請成功</b><br>下的八達通自動增值服務申請已獲批                                                                                                    | < 八違通自動增值服務 <p>()</p>                                                                                                    |
| 問<br>核       参考編號                                                                                                    | 申請成功<br>下的八達通自動增值服務申請已獲批<br>14250736                                                                                                    | < 八達通自動增值服務                                                                                                    |
| 問<br>核       参考編號<br>信用卡號碼                                                                                                    | <b>申請成功</b><br>下的八達通自動增值服務申請已獲批<br>14250736<br>454********                                                                                                    | < 八達通自動增值服務<br>〔<br>〔<br>〕<br>()<br>()<br>()<br>()<br>()<br>()<br>()<br>()<br>()<br>()                                                                                                    |
| 図<br>核       参考編號     個用卡號碼       八邊通號碼     1.12                                                                                                    | <b>申請成功</b><br>下的八達通自動増值服務申請已獲批<br>14250736<br>454********                                                                                                    | < <p>八達通自動増値服務 近の 近の 前市&lt;</p> 日本以  は 市 市 <p< th=""></p<> |
| 参考編號           参考編號           信用卡號碼           八邊邊號碼           自動增值金額                                                                                                 | <ul> <li>申請成功</li> <li>下的八達通自動增值服務申請已獲批</li> <li>14250736</li> <li>454********</li> <li>007 9</li> <li>HK\$500</li> </ul>                                                                                        | く 八達通自動増値服務 しまたのでは、「「「「」」」」であった。 しまたのでは、「」」」であった。 日本に以たの動自動増値服務 時立即拍卡即時為你的八達通卡啟動自動増値服務。                                                                                                    |
| <ul> <li>期]</li> <li>参考編號</li> <li>借用+號碼</li> <li>八邊通號碼</li> <li>自動增值金額</li> <li>請即點聲「確認」跳釋<br/>啟動的申請將被取消,</li> </ul>                                                | 申請成功         下的八達通自動增值服務申請已獲批         14250736         454********         007 9         HK\$500         等至八達通App繼續完成啟動。超時未<br>· 並需重新申請。                                                                         | C / 建强自動增值服務                                                                                                    |
| 期<br>核       参考編號<br>信用卡號碼       パ速通號碼<br>自動增值金額       請即點擊「確認」跳弊<br>敵動的申請將被取消。       本申請有效時限為20分                                                                    | 申請成功         下的八達通自動增值服務申請已獲批         14250736         454*********         007         9         HK\$500         專至八達通App繼續完成啟動。超時未<br>· 並需重新申請。         分鐘:                                                    | C 八達通自動增值服務 正 中 一 一 一 一 一 一 一 一 一 一 一 一 一 一 一 一 一 一                                                                                                    |
| 医 图                                                                                                    | 申請成功         F的八達通自動增值服務申請已獲批         14250736         454*******         007 9         HK\$500         等至八達通App繼續完成啟動。超時未<br>· 並需重新申請。         分鐘:         9 分 57 秒                                             | CA建全的增值服务                                                                                                    |
| ●考編號         周丁<br>核           少考編號         個           (項用卡號碼         八違通號碼           「八違通號碼         日           前即點擊「確認」」就解<br>啟動的申請將被取消,<br>本申請有效時限為20分         1 | 申請成功         下的八達通自動增值服務申請已獲批         14250736         454********         007 9         HK\$500         專至八達通App繼續完成啟動。超時未<br>· 並需重新申請。         分鐘:         9分 57 秒         確認                                  | <section-header><section-header><section-header><section-header><section-header><section-header><section-header><section-header><text><text><text></text></text></text></section-header></section-header></section-header></section-header></section-header></section-header></section-header></section-header>                                                                                                    |
| ・・・・・・・・・・・・・・・・・・・・・・・・・・・・・                                                                                                    | 申請成功         下的八達通自動增值服務申請已獲批         14250736         454********         007         9         HK\$500         專至八達通App繼續完成啟動。超時未<br>• 並需重新申請。         分鐘:         9 分 57 秒         確認         UTEE開啟手機的NFC功能。 | <text><section-header><section-header><section-header><section-header><section-header><section-header><section-header><text><text><text></text></text></text></section-header></section-header></section-header></section-header></section-header></section-header></section-header></text>                                                                                                    |
| <ul> <li>         ・ 一次の目前の目前の目前の目前の目前の目前の目前の目前の目前の目前の目前の目前の目前の</li></ul>                                                                                             | 申請成功         F的八達通自動增值服務申請已獲批         14250736         454************         007 9         HK\$500         時至八達通App繼續完成啟動。超時未。         *並需重新申請。         分量:         9 分 57 秒         確認         TF已開啟手機的NFC功能。 | <section-header><section-header><section-header><section-header><section-header><section-header><section-header><section-header><text><text><text><text></text></text></text></text></section-header></section-header></section-header></section-header></section-header></section-header></section-header></section-header>                                                                                                    |
| < <li>         ・ ・ ・ ・ ・ ・ ・ ・ ・ ・ ・ ・ ・ ・ ・</li>                                                                                                    | 申請成功         下的八達通自動增值服務申請已獲批         14250736         454********         007 9         HK\$500         專至八達通App繼續完成啟動。超時未<br>·並需重新申請。         分量:         9 分 57 秒         確認         ITE開啟手機的NFC功能。           | <section-header><section-header><section-header><section-header><section-header><section-header><section-header><section-header><section-header><section-header><section-header><text></text></section-header></section-header></section-header></section-header></section-header></section-header></section-header></section-header></section-header></section-header></section-header>                                                                                                    |

## 启动八达通自动增值服务

如成功审批后未有实时跳转至八达通 App,可使用手机银行的「启动八达通自动增值服务」功能,确认申请资料后可跳转至八达通 App 完成启动

(此功能只限启动手机渠道申请,如阁下递交纸质申请表,请依结果通知信上的指示启动八达通 自动增值服务。)

|   | 八達法                                                                                                    | 通自動增值服務                                                                                                    | < <b>啟動八達通自動增值服務</b>                                                                                                    |
|---|----------------------------------------------------------------------------------------------------|----------------------------------------------------------------------------------------------------|----------------------------------------------------------------------------------------------------|
|   |                                                                                                    |                                                                                                    | 自動增值服務賬戶持有人姓名:                                                                                                    |
|   | 申請服務                                                                                                    | <b>粉</b> /更改自動增值金額                                                                                                    |                                                                                                    |
|   |                                                                                                    |                                                                                                    | 信用卡號碼:                                                                                                    |
|   | 啟動八                                                                                                    | 達通自動増值服務                                                                                                    | 確認指示                                                                                                    |
|   |                                                                                                    | 大学中华在田                                                                                                    | 自動增值服務賬戶持有人姓名:                                                                                                    |
|   | -                                                                                                    | <b>兰</b> 阿中胡 <u>和</u> 未                                                                                                    | 信用卡號碼: 454*******                                                                                                    |
|   |                                                                                                    |                                                                                                    | 八達通號碼: 007 9                                                                                                    |
|   |                                                                                                    |                                                                                                    | 自動增值金額: HK\$500                                                                                                    |
|   |                                                                                                    |                                                                                                    |                                                                                                    |
|   |                                                                                                    |                                                                                                    | 關閉確認                                                                                                    |
|   |                                                                                                    |                                                                                                    |                                                                                                    |
|   |                                                                                                    |                                                                                                    |                                                                                                    |
|   |                                                                                                    |                                                                                                    |                                                                                                    |
|   |                                                                                                    |                                                                                                    |                                                                                                    |
|   |                                                                                                    |                                                                                                    |                                                                                                    |
|   |                                                                                                    |                                                                                                    |                                                                                                    |
|   |                                                                                                    |                                                                                                    |                                                                                                    |
|   |                                                                                                    |                                                                                                    |                                                                                                    |
| < |                                                                                                    | 申請成功                                                                                                    | < <b>八達通自動增值服務</b>                                                                                                    |
|   |                                                                                                    |                                                                                                    |                                                                                                    |
|   |                                                                                                    |                                                                                                    |                                                                                                    |
|   |                                                                                                    | 下的八達通自動增值服務申請已獲排                                                                                                    |                                                                                                    |
|   | 國     核                                                                                                    | 下的八達通自動增值服務申請已獲措                                                                                                    |                                                                                                    |
|   | 國     該                                                                                                    | 下的八達通自動增值服務申請已獲措                                                                                                    |                                                                                                    |
|   | ✓ 間<br>核                                                                                                    | 下的八達通自動增值服務申請已獲打                                                                                                    |                                                                                                    |
|   | ●考編號         個用卡號碼                                                                                                    | 下的八達通自動増值服務申請已獲打<br>14250736<br>454********                                                                                                    |                                                                                                    |
|   | 砂         開           参考編號         信用卡號碼           //連過號碼                                                                                                    | 下的八達通自動増值服務申請已獲打<br>14250736<br>454*******<br>007 9                                                                                                    | していたいです。<br>拍卡以啟動自動増値服務                                                                                                    |
|   | ●考編號         個           修考編號            (注通號號碼            自動增值金額                                                                                                    | <ul> <li>下的八遠通自動增值服務申請已獲措</li> <li>14250736</li> <li>454********</li> <li>007 9</li> <li>HK\$500</li> </ul>                                                                                                    |                                                                                                    |
|   | ●考編號         個用卡號碼           月月卡號碼         1           自動增值金額         6月日、一日、日本会報                                                                                                    | 下的/\递通自動增值服務申請已獲打<br>14250736<br>454********<br>007 9<br>HK\$500                                                                                                    |                                                                                                    |
|   | ●考線號         周           修考線號         (通用卡號碼           (通過號碼                                                                                                    | 下的八遠通自動增值服務申請已獲計<br>14250736<br>454********<br>007 9<br>HK\$500<br>・並需重新申請。                                                                                                    | 并未 前立即拍卡即時為你的八邊通卡啟動自動增值服務。 請立即拍卡即時為你的八邊通卡啟動自動增值服務。 許注意: 作你須於銀行應用程序內顯示的指定時間內啟動自動增值服務,否則你需要重新遞交申請。                                                                                                    |
|   | 於 第二次 第二次 第二次 第二次 第二次 第二次 第二次 第二次 第二次 第二次                                                                                                    | 下的/\递通自動增值服務申請已獲打<br>14250736<br>454********<br>007 9<br>HK\$500 時期申請。                                                                                                    | <ul> <li>         在中国大学校会会会会会会会会会会会会会会会会会会会会会会会会会会会会会会会会会会会会</li></ul>                                                                                                    |
|   | <ul> <li>         ・</li></ul>                                                                                                    | <ul> <li>下的八遠通自動增值服務申請已獲措</li> <li>14250736</li> <li>454********</li> <li>007 9</li> <li>HK\$500</li> <li>         中至八遠通App繼續完成啟動。超時     </li> <li>         ・並需重新申請。     </li> <li>分鐘:</li> <li>9分57秒</li> </ul>                                                                                                    | <ul> <li>本</li> <li>結成型形式</li> <li>本</li> <li>市</li> <li>市</li> <li>中</li> <li>中</li> <li>市</li> <li>市<!--</th--></li></ul>                                                                                                    |
|   | 副 期表           參考編號         個人建築號碼           自動增值金額         目前即點擊「確認」節時           前即點擊「確認」節時         本申請有效時限為205                                                                                                    | <ul> <li>下的八速通自動增值服務申請已獲措</li> <li>14250736</li> <li>454********</li> <li>007 9</li> <li>HK\$500</li> <li>第至八速通App繼續完成啟動。 超同<br/>* 並需重新申請。</li> <li>分援:</li> <li>9 分 57 秒</li> <li>確 認</li> </ul>                                                                                                    | ★ I a b a b a b a b a b a b a b a b a b a                                                                                                    |
|   | ・              朋で             を                                                                                                    | <ul> <li>下的八遠通自動增值服務申請已獲計</li> <li>14250736</li> <li>454********</li> <li>007 9</li> <li>HK\$500</li> <li>中華二八遠通App繼續完成啟動。超時</li> <li>中華重新申請。</li> <li>分鐘:</li> <li>9分57秒</li> <li>確認</li> </ul>                                                                                                    | trian and the second second  |
|   | ・         期間<br>を              ・         第              ・              ・              ・              ・              ・              ・              ・・              ・・              ・              ・・              ・・              ・・              ・・              ・・              ・・              ・・              ・・              ・・              ・・              ・・              ・・              ・・              ・・・              ・・              ・・・              ・・              ・・・             ・              ・・・              ・・・・・・・・・・・・・・・・・・・・              ・・・・・・・・・・・・・・・・・・・・・・・・・ | 下的/\逮通自動增值服務申請已獲掛<br>14250736<br>454********<br>454********<br>007<br>9<br>HK\$500<br>#至/\逮通App繼續完成啟動。超明<br>章室/\逮通App繼續完成啟動。超明<br>章室/\逮通App繼續完成啟動。超明<br>章室/\逮通App繼續完成啟動。超明<br>章室/\逮通App繼續完成啟動。超明<br>章室/\逮通App繼續完成啟動。超明<br>章室/\逮通App繼續完成啟動。超明<br>章室/\逮通App繼續完成啟動。超明<br>章室/\逮通App繼續完成啟動。超明<br>章室/\逮通App繼續完成啟動。超明<br>章室/\逮通App繼續完成啟動。超明<br>章室/\逮通App繼續完成啟動。超明<br>章音/ | for the second second |
|   | ・         期間                ・              ・              ・              ・              ・              ・              ・              ・              ・              ・              ・              ・              ・              ・              ・              ・              ・              ・              ・              ・              ・              ・              ・              ・              ・              ・              ・              ・             ・・・                                                                                                    | <ul> <li>下的八遠通自動增值服務申請已獲計</li> <li>14250736</li> <li>454********</li> <li>007 9</li> <li>HK\$500</li> <li>第二章至八遠通App繼續完成啟動。超時</li> <li>並需重新申請。</li> <li>分違:</li> <li>9分57秒</li> <li>確認</li> <li>近下已開啟手機的NFC功能。</li> </ul>                                                                                                    | tr <ul> <li>A</li> <li>A</li> <li>A</li> <li>A</li> <li>A</li> <li>A</li> <li>B</li> <li>C</li> <li>C</li></ul>                                                                                                    |
|   | ・         期間<br>核                ・              ・              ・              ・              ・              ・              ・              ・              ・              ・              ・              ・              ・              ・              ・              ・              ・              ・              ・              ・              ・              ・              ・              ・              ・             ・・・                                                                                                    | 下的八遠通自動增信服務申請已獲出<br>4250736<br>454************<br>007 9<br>HK\$500<br>第至八速通App繼續完成啟動。認可<br>* 並需重新申請。<br>分鐘:<br>9 分 57 秒<br>確 認<br>1下已開啟手機的NFC功能。                                                                                                    | <image/> <text><text><text><section-header><list-item><section-header></section-header></list-item></section-header></text></text></text>                                                                                                    |
|   | ・              間             依                 多考線就             個目本就碼               /             化建過就碼                 自局中就碼               /             化                                                                                                    | 下的八遠通自動增值服務申請已獲計<br>14250736<br>454********<br>007 9<br>HK\$500 時日、14250736<br>454***********************************                                                                                                    | <image/> <text><text><text><section-header><list-item><list-item><list-item></list-item></list-item></list-item></section-header></text></text></text>                                                                                                    |